## 邮乐商家预售系统操作手册

为更好为用户提供良好的购物体验, 商品预售功能调整如下:

- 1、去除商品发布时直接设置预售功能;
- 2、在 营销推广菜单下开通预售菜单;

| Lio | - FD 31-T* |         | <b>a</b> |       |      |                 |          |  |
|-----|------------|---------|----------|-------|------|-----------------|----------|--|
| 3   | 常用菜单       | ٥       | 查询条件     |       |      |                 |          |  |
|     |            |         | 商品ID:    | 商品名称: |      | 申请状态: 全部        | •        |  |
| 2   | 商品管理       | +       | 申请时间:    | 到     |      | 预售时间:           | 到        |  |
| 0   | 客户服务       | +       | ₽ 查 询    | 2 重置  | 预售申请 |                 |          |  |
| 1   | 订单中心       | +       |          |       |      |                 |          |  |
| The | 仓储发货       | +       | 预售商品     |       |      |                 |          |  |
| 2   | 营销推广       | ×       |          |       | /May |                 |          |  |
|     | 平台活动推      | 6名      |          |       | 0.7  | 很抱歉,没有找到相关的信息!  |          |  |
|     | 店铺活动管      | 管理      |          |       |      | 您可以调整时间范围或使用其它知 | 长键字继续搜索~ |  |
|     | 邮乐特卖       |         |          |       |      |                 |          |  |
|     | 套餐促销       |         |          |       |      |                 |          |  |
|     | 拼团         |         |          |       |      |                 |          |  |
|     | 短信营销       |         |          |       |      |                 |          |  |
|     | 乐金币        |         |          |       |      |                 |          |  |
|     | 商家优惠券      | <b></b> |          |       |      |                 |          |  |
|     | 业务渠道)      | \驻邀请    |          |       |      |                 |          |  |
|     | 开通渠道证      | 录       |          |       |      |                 |          |  |
|     | 购物车发养      |         |          |       |      |                 |          |  |
|     | 预售         | -       |          |       |      |                 |          |  |

## 备注:非管理员用户需要管理员设置菜单后,可见菜单。开通菜单操作如下: 打开基础设置->用户管理菜单,点击查询,找到相应用户,点击修改信息;

| ulcon 田家中/                                     | ひ工作台 |                   |                      |       |        |         |             |    |                 |
|------------------------------------------------|------|-------------------|----------------------|-------|--------|---------|-------------|----|-----------------|
| 💿 常用菜单                                         | ¢    | 商家管理系统 > 系统管理 > 月 | 用户管理                 |       |        |         |             |    |                 |
|                                                |      | 用户帐号:             |                      |       |        |         |             |    |                 |
| 🕑 商品管理                                         | +    | 查询新增用户            |                      |       |        |         |             |    | \               |
| ⊗ 客户服务                                         | +    | 查询结果              |                      |       |        |         |             |    |                 |
| 111 江前由心。                                      |      | 用户账号              | 用户名称                 | 用户类型  | 是否在线客服 | 用户Email | 手机          | 状态 | 操作              |
| 0 N±40                                         |      |                   | 1                    | 超级管理员 | 是      | m       | 13524288466 | 正常 | 查看 修改信息 修改密码    |
| 🕄 仓储发货                                         | +    | 0.01440           | 決 )2                 | 用户    | 是      |         | 15801859956 | 正常 | 查看 修改信息 修改密码 删除 |
|                                                |      | lir               | li T                 | 用户    | 是      |         | 15601721856 | 正常 | 查看 修改信息 修改密码 删除 |
| ≪。营销推厂                                         | +    | t                 | 试商户                  | 用户    | 是      |         | 13917541021 | 正常 | 查看 修改信息 修改密码 删除 |
| 🗉 财务结算                                         | +    | 运号                |                      | 用户    | 是      |         | 13764379968 | 正常 | 查看 修改信息 修改密码 删除 |
|                                                |      |                   |                      | 用户    | 是      |         | 18621882033 | 正常 | 查看 修改信息 修改密码 删除 |
| 🗄 店铺管理                                         | +    | xia fu            |                      | 用户    | 是      |         | 15601721856 | 正常 | 查看 修改信息 修改密码 删除 |
|                                                |      | 客                 | 2 C                  | 用户    | 是      |         | 13916955193 | 正常 | 查看 修改信息 修改密码 删除 |
| ③ 基础设置                                         | ^    | xii               | ×                    | 用户    | 是      |         | 13524288466 | 正常 | 查看 修改信息 修改密码 删除 |
| > 商家基本信                                        | 言思   | liur              | liu 2                | 用户    | 是      |         | 15620971097 | 正常 | 查看 修改信息 修改密码 删除 |
| > 安全设置                                         |      | 2                 | 19 C                 | 用户    | 是      |         | 18717748909 | 正常 | 查看 修改信息 修改密码 删除 |
| 7 用户管理。                                        |      | g. j              |                      | 用户    | 是      | 2. n    | 17612108883 | 正常 | 查看 修改信息 修改密码 删除 |
| <ul> <li>一 C/年信息</li> <li>&gt; 退货地址</li> </ul> |      |                   |                      |       |        |         |             |    |                 |
| > 我的合同                                         |      |                   |                      |       |        |         |             |    |                 |
| > 运费模板设                                        | 置    |                   | <ul> <li></li> </ul> |       |        |         |             |    |                 |
| > 邮乐开放3                                        | 哈    |                   |                      |       |        |         |             |    |                 |
| > 接口在线测                                        | リゴ   |                   |                      |       |        |         |             |    |                 |
|                                                |      |                   |                      |       |        |         |             |    |                 |

在弹出的界面里,找到<mark>预售</mark>,并勾选,之后获取<mark>管理员手机号</mark>验证码,保存即可。

| □ 测试D邮售前   | □ 测i     | 试D邮售后      |
|------------|----------|------------|
| 订单中心       |          | □ 全选/全不选   |
| ✔ 订单查询【新】  | ✔ 等待配货订单 | ✔ 等待付款订单   |
| ✔ 错误包裹管理   | ✔ 需开发票订单 | ✔ 订单取消管理   |
| □ 提醒发货订单查询 |          |            |
| 仓储发货 邮乐上海浦 | 东仓       | □ 全选/全不选   |
| □ 邮包裹      |          |            |
| 营销推广       |          | □ 全选/全不选   |
| □ 平台活动报名   | □ 店铺活动管理 | ✔ 邮乐特卖     |
| ✔ 套餐促销     | ✔ 拼团     | ✔ 短信营销     |
| ✔ 乐金币      | ✔ 商家优惠券  | ✔ 业务渠道入驻邀请 |
| ✔ 开通渠道记录   | □ 购物车发券  | ✓ 预售       |
| 财务结算       |          | □ 全选/全不选   |
| ✔ 账户总览     | ✔ 保证金充值  | ✔ 订单结算查询   |
| ✔ 交易账户明细   | ✔ 现金账户明细 | ✓ 结算单管理    |
| ✔ 提现       | ✔ 平台补贴账户 | □ 下载中心     |
| 店铺管理       |          | □ 全选/全不选   |
| ✔ 店铺基本信息   | ✔ 店铺分类维护 | □ 店铺装修     |
| ✔ 分类管理     | ✔ 品牌管理   | ✔ 二级域名维护   |
| ✔ 节假日发货通知  | ✔ 订单销售统计 | □ 商品销售统计   |
| □ 数据中心     |          |            |
| 基础设置       |          | □ 全选/全不选   |

3、预售申请:单击预售菜单,在展示界面中,如已有预售商品则会展示预售商品及预售的 状态,如运营拒绝,可以在操作栏查看拒绝原因,点击预售申请,则进行申请操作;

| ji<br>ji | 新品ID:        | 商品名称: |                  | ŧ     | 请状态: 全  | ·部 • |      |                     |                                         |       |
|----------|--------------|-------|------------------|-------|---------|------|------|---------------------|-----------------------------------------|-------|
| 申        | 请时间:         | 到     |                  | 预     | 售时间:    |      | 到    |                     |                                         |       |
| の 預售商品   | 查 询 2        | 重置    | 预售申询             | ħ     |         | ~    |      |                     |                                         |       |
| 商品ID     | 商品名称         |       | 商家ID             | 商家名称  | 邮乐价     | 商品状态 | 申请状态 | 申请时间                | 预售时间                                    | 操作    |
| 1368051  | 帽子 测试商品 下单无效 | 8     | 00109780 商店<br>号 | 品部测试账 | 5000.00 | 已下架  | 已申请  | 2021-04-26 17:54:16 | 2021-04-27 00:00:00 2021-04-30 23:59:59 | 详情 取消 |
|          |              |       |                  |       |         |      |      | 显示条数 20 🔻           | ● 1 ● 共1页 跳转到 页 GO                      |       |

4、预售申请操作

|                                | 则试邮万钧1 ● 商品ID:                                                       | 商品名称:           |          |                |
|--------------------------------|----------------------------------------------------------------------|-----------------|----------|----------------|
| <sub>货号</sub> :<br><u> り 査</u> | 售价: 到<br>洵 <b>2</b> 重置                                               | 店铺分类:           | 漸透過      |                |
| 结果                             |                                                                      |                 |          |                |
| 商品ID                           | 商品名称                                                                 | 商品货号            | 邮乐价      | 操作             |
| 1523240                        | 帽子 测试阀品 下甲元XX<br>服作和化                                                | 1               | 5000.00  | 中国             |
| 1661079                        | のにいたい/オート                                                            | 123123          | 5000.00  | Han<br>Ba      |
| 1718073                        | - FRANCE ADMARENT                                                    | 123             | 5000.00  | 由祖             |
| 1762942                        | 爱彼此/ABS 123 测试商品 下单无效                                                | 001             | 5000.00  | 由市             |
| 1796080                        | 会議(1981)                                                             | 4e              | 10000.00 | 由语             |
| 1848950                        | 咔酪德 測试                                                               | 123             | 5000.00  | 申请             |
| 2185795                        | 爱彼此/ABS 孕妇长袖衫 (测试)                                                   | 001             | 200.00   | 申译             |
| 2504066                        | 测试商品 勿拍 佳洁士/CREST 斯达夫斯达夫是                                            | 1               | 1.00     | 申请             |
| 2504675                        | 若進商                                                                  | 11224           | 15758.00 | 由報             |
| 5                              |                                                                      |                 |          | <del>ب</del> ر |
| <b>请</b><br>商品<br>商品           | <mark>人真填写(不可超过15天),申请</mark><br>品 ID : 1368051<br>品名称: 帽子 测试商品 下单无效 | 青后产品将会下架,待<br>( | 运营审核通过后产 | 关品将            |

设置预售的开始时间和预售结束时间即可,保存后请耐心等待<u>相关运营人员审核</u>;

5、单个商品最多可设置 15 天预售时间,申请预售后商品将进行下架,审核通过后商品自 动上架,请根据实际运营需要,合理设置预售时间。